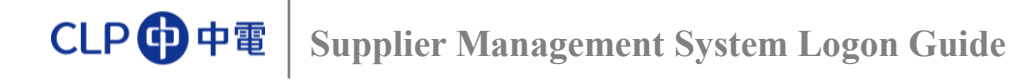

## **ESP Logon Screen**

|                                                                                         | CLP ① 中電<br>User ID (Mandatory)                                                               |
|-----------------------------------------------------------------------------------------|-----------------------------------------------------------------------------------------------|
|                                                                                         | Password (Mandatory)                                                                          |
| Help and Tips:<br>Logon Guide<br>Bid Submission Quick Reference<br>Bid Submission Guide | 登入指南<br>投標證易参考<br>投標指南                                                                        |
| For further assistance, please send email to SMSH                                       | ielpdesk@clp.com.hk or contact us at +852 2678 7722t <sup>®</sup> within 09:00-17:30 (GMT+8). |

On this Logon Screen, you can:

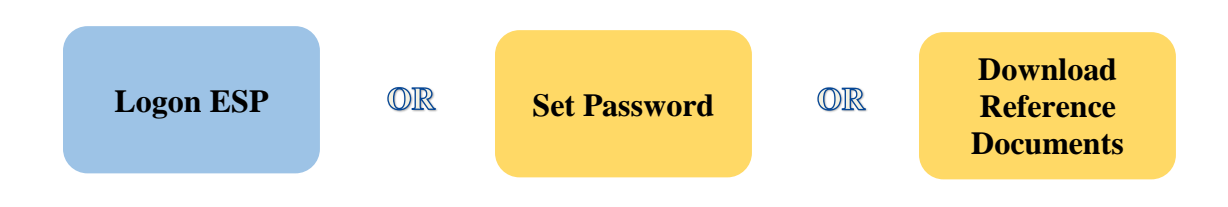

> Click the "Bid Submission Guide" buttons to download reference documents of ESP.

## 

## Set Password

If you are logging in ESP for the first time or have forgotten your password, please click "Lost you password?" on ESP Logon Screen:

|                                                                                          | User ID (Mandatory) 1 Pessword (Mandatory) Log On Lost your password ?                      |
|------------------------------------------------------------------------------------------|---------------------------------------------------------------------------------------------|
| Help and Tips:<br>Loopin Guide<br>Bid Submission Guick Reference<br>Bid Submission Guide | 至入這面<br>近德國至金岩<br>交經濟濟                                                                      |
| For further assistance, please send email to SMSHelpdesk@clp.c                           | om.hk or contact us at +852 2678 77224 within 09:00-17:30 (GMT+8).<br>ar Hong Kong Limited. |

- > Type in the letters shown in the "Image Verification" picture,
- Input User ID, Email address for receiving Bid Invitations, and Bid Invitation No. for verification. This information can be found in bid invitation email.

| CLP 中電                                                                    |                       |
|---------------------------------------------------------------------------|-----------------------|
| Supplier Password Rese                                                    | t                     |
| Type the characters shown in the right<br>in<br>the box below (Mandatory) | Try a different image |
| User ID (Mandatory)                                                       |                       |
| Bid Invitation Number (Optional)                                          |                       |
| Next                                                                      | Cancel                |

➢ Click "<u>Next</u>" button to proceed.

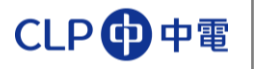

- > You will receive an email with a Security Code;
- ➢ Input Security Code and click "<u>Next</u>";

| CLP 中             | 電                      |
|-------------------|------------------------|
| Supplier Pa       | assword Reset          |
| An email hav      | e been sent to the     |
| registered E-     | mail address.          |
| Please input      | Security Code below to |
| reset passwo      | rd.                    |
| Security Code (Ma | ndatory)               |
| Next              | Cancel                 |

- Input the New Password twice, for both;
  - "New Password"
  - o "Confirm Password"

| https://www8qa.clpgroup.com/ - logo - Internet Explorer |                                                                                                    |                                  |
|---------------------------------------------------------|----------------------------------------------------------------------------------------------------|----------------------------------|
|                                                         |                                                                                                    | Contact Us SMSHelpDesk@clp.com.h |
|                                                         | CLP                                                                                                    |                                  |
|                                                         | Tigs for Plassword:<br>- Aved during popular words from<br>- Plasswords is care exensitive<br>- Plasswords<br>- Not the same apprevious 5<br>passwords<br>- Leading of standards must be<br>otherent<br>- Leading obtainable cannot be<br>+the or m<br>- Are core with the bibles or of |                                  |
|                                                         | Password (Mandatory)                                                                                                    |                                  |
|                                                         | Confirm Password (Mandatory)                                                                                                    |                                  |
|                                                         | Submit Cancel                                                                                                    |                                  |
|                                                         |                                                                                                    |                                  |

Click "<u>Submit</u>" button;

When you see this, password has been changed successfully:

| CLP  中電                                    |  |
|--------------------------------------------|--|
| Supplier Password Reset                    |  |
| Your password has been successfully reset. |  |
| Close                                      |  |

Now, you can start <u>Logon ESP</u>.

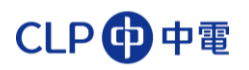

## Log in ESP

|                                                        | CLP 🔂 中電                                                                        |
|--------------------------------------------------------|---------------------------------------------------------------------------------|
|                                                        | User ID (Mandatory)                                                             |
|                                                        | Z0000012345A                                                                    |
|                                                        | Password (Mandaton)                                                             |
|                                                        | ******                                                                          |
|                                                        | Log On<br>Lost your password ?                                                  |
| Help and Tips:                                         |                                                                                 |
| Logon Guide                                            | 登入指南                                                                            |
| Bid Submission Guick Reference<br>Bid Submission Guide | 投機壓易參考<br>投機指南                                                                  |
| For further assistance, please send email to SMSHel    | lpdesk@cip.com.hk or contact us at +852 2678 7722ر® within 09:00-17:30 (GMT+8). |
|                                                        | 80017 CLP Power Keen Vene Limited                                               |

Type in User ID and Password and click "Log On" button to continue. "Bidder's Dashboard" will be opened: